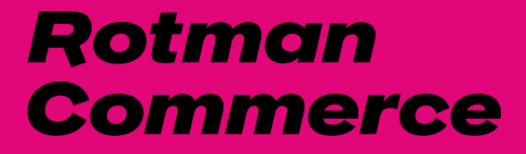

# Navigating the Rotman Commerce Portal

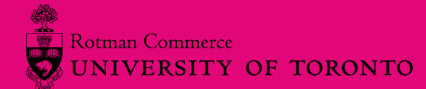

# **Booking appointments**

We're open for in-person and online meetings by appointment. All of our services will also continue to be offered online and remotely.

| DASHBOARD                                                                         |   |
|-----------------------------------------------------------------------------------|---|
| Appointments<br>Academic Advising<br>Career Coaching<br>Student Life Appointments |   |
| Events<br>Jobs and Opportunities<br>Logout                                        | ~ |

### Academic Advising Appointments

Not sure which courses to take? Want to change specialists? Want to improve your GPA? These are some reasons you may want to book an appointment with an academic advisor.

RC Portal > Appointments > <u>Book an academic advising appointment</u>

### Career Coaching Appointments

Not sure which career fields to explore? Want to strengthen your job search and participate in campus recruitment? A little hesitant to engage in networking? These are just some reasons you may want to book an appointment with a career educator.

RC Portal > Appointments > <u>Book a career coaching appointment</u>

### Career Peer Appointments

The RC Career Peers are here to help incoming (Y1 and Y2) students in a range of areas, from resume and cover letter review to kickstarting your career exploration process. They can also answer any questions on navigating Portal.

<u>RC Portal > Appointments > Book a career peer appointment</u>

# **Cancelling appointments**

Should you need to cancel your appointment, please do so as soon as possible before the appointment via Portal so that your spot may be released to another student. You will be able to cancel on Portal if you do so 24 hours prior to the starting time of this appointment.

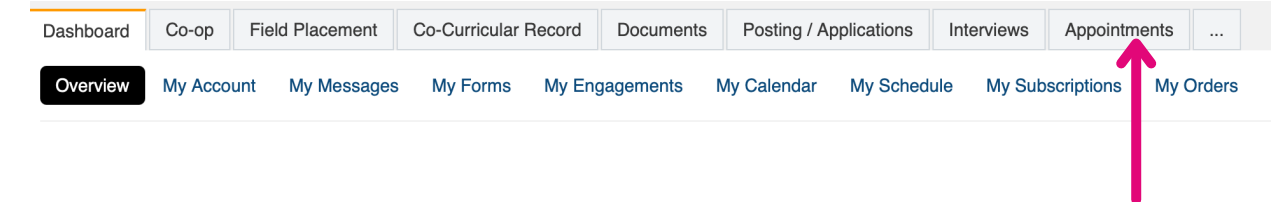

### Academic Advising Appointments

If you must cancel within the 24 hour period, you can email rotmancommerce.info@utoronto.ca or the Academic Advisor.

### Career Coaching Appointments

If you must cancel within the 24 hour period, you can email rotmancommerce.careers@utoronto.ca or the Career Coach.

#### Career Peer Appointments

If you must cancel within the 24 hour period, you can email rccareerpeers@utoronto.ca or the Career Peer.

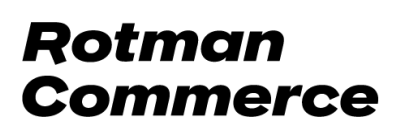

# **Registering for events**

This provides a step-by-step guide on registering for any event by Career Services, Academic Services, and Student Life you may be interested in.

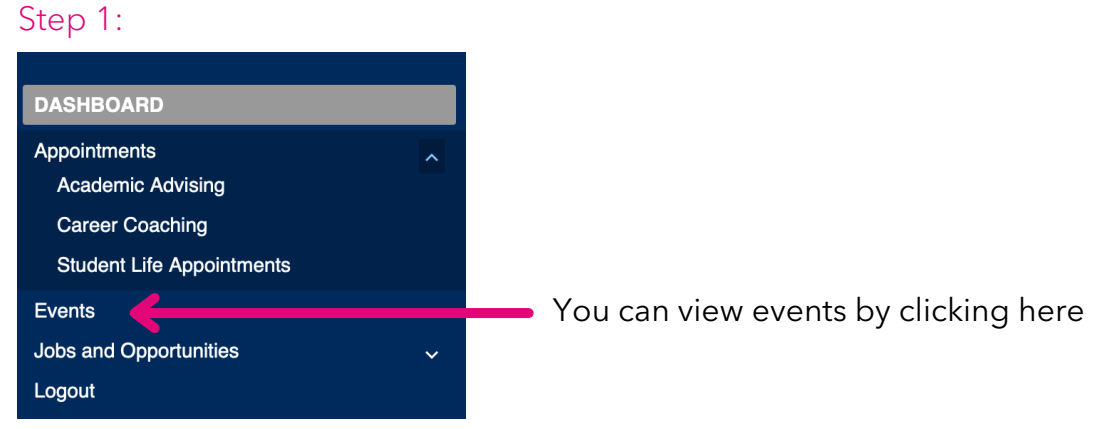

### Step 2:

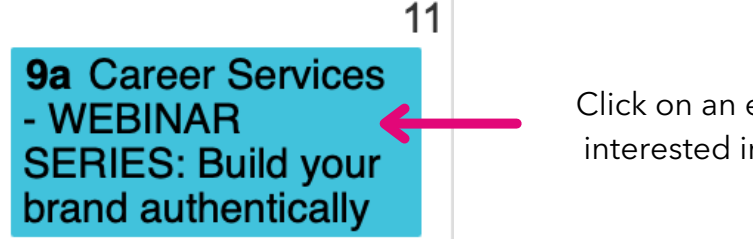

### Click on an event you're interested in to register

#### Step 3:

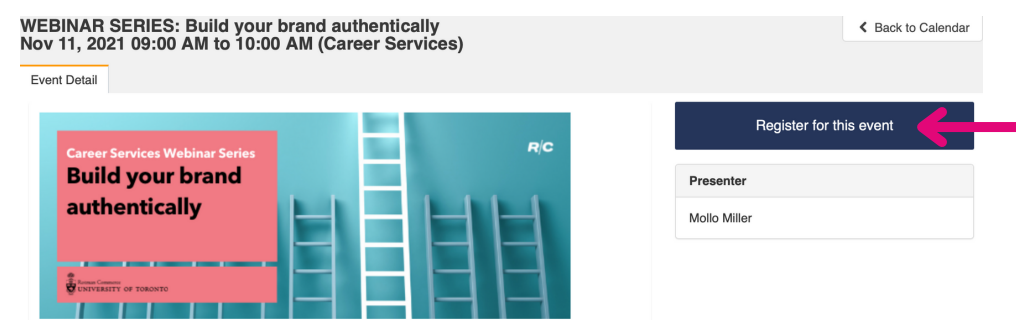

You can click on register for this event or if it is an external event then follow the instructions provided

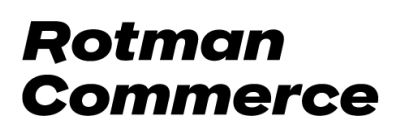

### **Filtering events**

After selecting events, you will see a monthly view of all the available events and workshops. You can change the calendar view to filter by month, week, day, or events offered by Careers Services, Academic Services, and Student Life.

| 🖽 Calendar View 📃 List View                                           |                                                                                                    |                                                            |                                                                                                    |                      |                                 |                     |                   |                        |                      |                                                                                                    |    |
|-----------------------------------------------------------------------|----------------------------------------------------------------------------------------------------|------------------------------------------------------------|----------------------------------------------------------------------------------------------------|----------------------|---------------------------------|---------------------|-------------------|------------------------|----------------------|----------------------------------------------------------------------------------------------------|----|
|                                                                       |                                                                                                    |                                                            |                                                                                                    | <b>c</b> :           | >                               | Today               | Mor               | nth We                 | ek Da                | ay Toggle Filter                                                                                                    | rs |
|                                                                       |                                                                                                    |                                                            | December 2021                                                                                                    |                      |                                 |                     | 4                 |                        |                      |                                                                                                    |    |
| Sun                                                                   | Mon                                                                                                    | Tue                                                        | Wed                                                                                                    |                      | Т                               | 'hu                 |                   | Fri                    |                      | Si                                                                                                    |    |
| 28                                                                    | 29                                                                                                    | 30                                                         | 1                                                                                                    |                      |                                 |                     | 2                 |                        | 3                    |                                                                                                    | 4  |
| 4p Student Life -<br>RCSS x UTLA -<br>League of Legends<br>Tournament | Wellness Bingo<br>Challenge Week 1 -<br>Win a \$100 gift card!<br>6p Student Life -<br>RCBDA -<br>Deconstructing<br>Design | 6:30p Student Life -<br>RCREA -<br>Constructing<br>Careers | 5p Career Services<br>- Office Hours:<br>Insurance Institute<br>5p Student Life -<br>Town Hall for<br>Student Group<br>Leaders | 6:30<br>RC ×<br>Rapt | <b>)p</b> Stu<br>x Toro<br>tors | Ident Life -<br>nto | <b>10</b> ;<br>Un | Academic<br>ergraduati | Services<br>Scholars | CFA Toror p<br>ps (Y3 & 1)<br>tudent Life -<br>RCNPN - Backpack<br>Drive<br>4p Student Life -<br>Have an Ice Day -<br>Skating with Bedford | d  |

After selecting toggle filters, you can deselect and select the specific category that you would like to view events in. Once you have selected your filters, the calendar view will display only events based on the filters selected.

| Event Category             |                   |        |  |  |  |  |  |
|----------------------------|-------------------|--------|--|--|--|--|--|
|                            | DESELECT ALL      | Filter |  |  |  |  |  |
|                            | Academic Services |        |  |  |  |  |  |
| Alumni-Student Connections |                   |        |  |  |  |  |  |
| Career Services            |                   |        |  |  |  |  |  |
| Student Life               |                   |        |  |  |  |  |  |
|                            |                   |        |  |  |  |  |  |

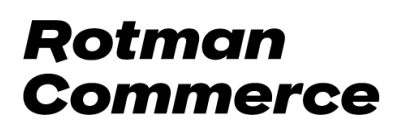

### **Cancelling event** registration

Should you need to cancel your event registration, please do so as soon as possible before the event via Portal so that your spot may be released to another student. You will be able to cancel on the portal if you do so 24 hours before starting time of this event. If you must cancel within the 24 hours period, you can email: rotmancommerce.careers@utoronto.ca

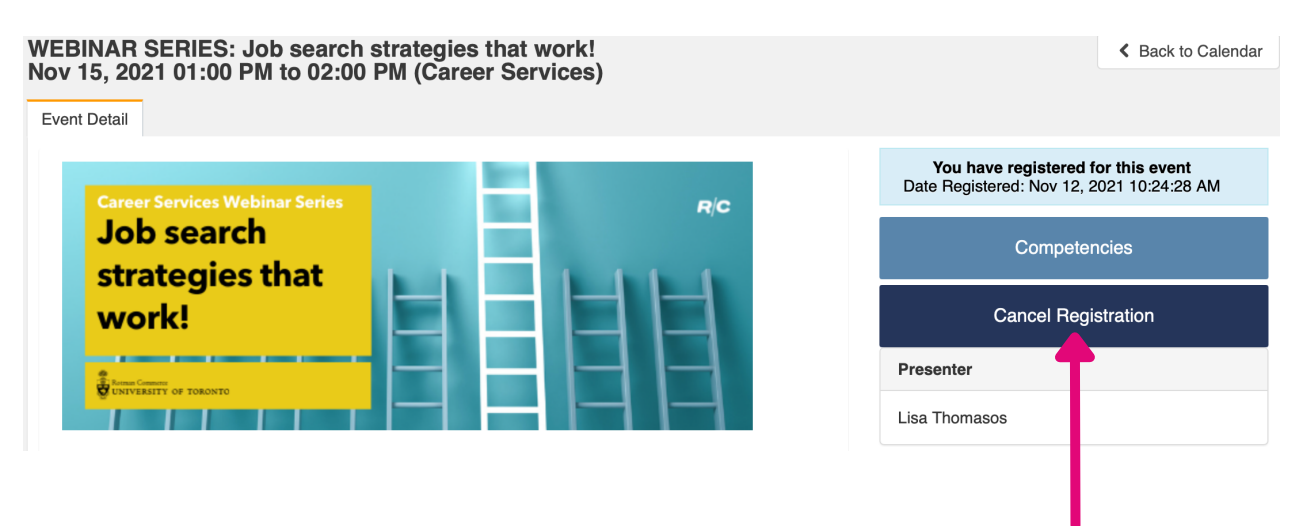

Click here to cancel registration for an event

# View job postings

To view and apply for jobs on Portal from different companies and clubs, follow these instructions:

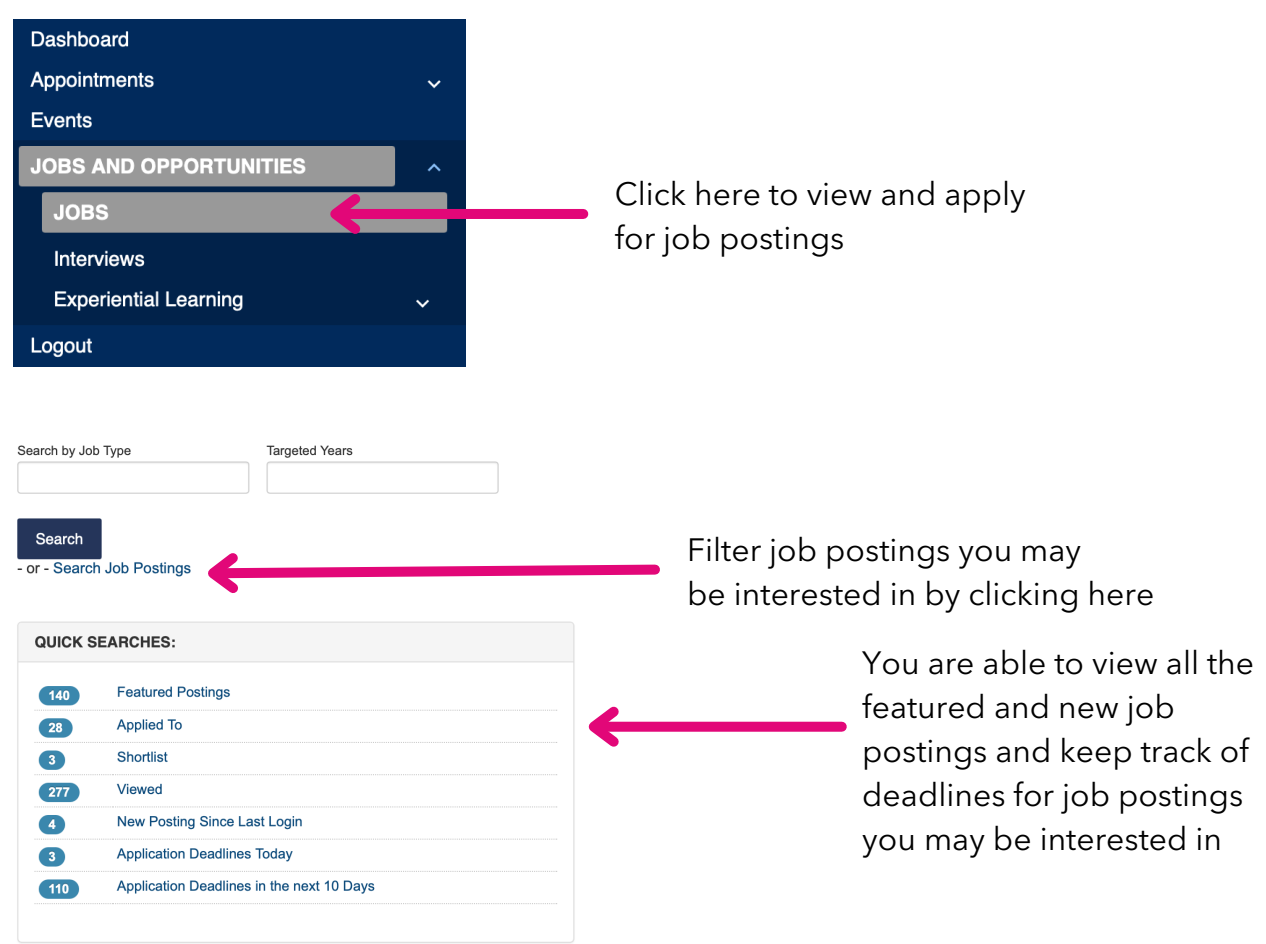

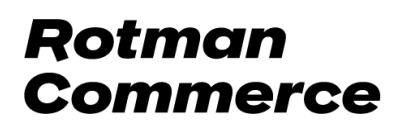

### Shortlist job postings

After viewing job postings, you can shortlist some of the job postings you may be interested in applying for.

|                                                 |                               | App Status         | Term      | ID 💠  | Job Title | e 🗘                    | Organization  | Division | 0 |  |  |
|-------------------------------------------------|-------------------------------|--------------------|-----------|-------|-----------|------------------------|---------------|----------|---|--|--|
| Shortlist                                       | Apply                         |                    | 2021-2022 | 19111 | 📩 Mar     | keting Coordinator     | Abbott        | Abbott   | 1 |  |  |
| Shotlist                                        | Apply                         |                    | 2021-2022 | 18829 | 🗙 Cor     | nmunications Intern    | Arup          | Arup     | 1 |  |  |
| Sho :list                                       | Apply                         |                    | 2021-2022 | 18830 | 🗙 Acc     | ounting Intern (Biling | Arup          | Arup     | 1 |  |  |
| You ca<br>shortli:<br>Search by Job 7<br>Search | n click he<br>st job pos      | tings              | S         |       |           |                        |               |          |   |  |  |
| QUICK SE                                        | ARCHES:                       |                    |           |       |           |                        |               |          |   |  |  |
| 140                                             | Featured Postings             |                    |           |       |           |                        |               |          |   |  |  |
| 28                                              | Applied To Click here to view |                    |           |       |           |                        |               |          |   |  |  |
| 3                                               | Shortlist                     |                    |           |       |           | the sho                | ortlisted job |          |   |  |  |
| 277                                             | Viewed postings               |                    |           |       |           |                        |               |          |   |  |  |
| 4                                               | New Posting Since L           | ast Login          |           |       |           | positilgs              |               |          |   |  |  |
| 3                                               | Application Deadline          | s Today            |           |       |           |                        |               |          |   |  |  |
| 110                                             | Application Deadline          | s in the next 10 E | Days      |       |           |                        |               |          |   |  |  |

#### Applying for a job

To apply for a job, follow the instructions provided on its posting. This may entail applying via Portal, through an external link given by the employer, or both.

### After getting a job offer

Once you get a job offer, you are encouraged to book an appointment with a Career Coach in a timely manner, as it allows Career Services to provide better service to both students and employers.

### After accepting a job offer

Once you have accepted a full-time or internship offer, please fill out the Employment form on Portal.

| Equity, Diversity & Inclusion Email                                                                                                    | PM PM                                     |
|----------------------------------------------------------------------------------------------------|-------------------------------------------|
| Do you have an experience or concern you would like to highlight? Rotman<br>Commerce (RC) students can now share concerns around equity, diversity, and<br>inclusion with RC staff by emailing rc.studentvoice@utoronto.ca. |                                           |
| Rotman Commerce is dedicated to providing an environment that is diverse,<br>inclusive and safe. We understand that learning can only thrive in a space that                                                                | Common Forms                              |
| embraces these values and encourages free expression of diverse perspectives.<br>If you have something to share, please let us know.                                                                                        | Submit Form Employment Survey - Fall 2020 |
| •••••••                                                                                                    |                                           |
| C                                                                                                    | lick here to fill out                     |
| yı<br>o                                                                                                    | our employment<br>n the dashboard         |

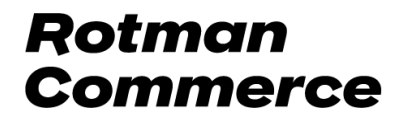

# **Setting-up job alerts**

You can set up job alerts for job postings you may be interested in so that you can be notified when new postings are posted in the filters you have selected, such as job function, job type, location, and many more. After you apply job filters in your job search, you can save that search and get emails for this search.

| Search by Job                                | Type Targeted Years                       |                         |                           |                                             |
|----------------------------------------------|-------------------------------------------|-------------------------|---------------------------|---------------------------------------------|
| Search                                       | Job Postings                              |                         | Filter job postings you n | nay<br>ing bere                             |
| QUICK S                                      | EARCHES:                                  |                         | be interested in by click | ing here                                    |
| 140                                          | Featured Postings                         |                         |                           |                                             |
| 28                                           | Applied To                                |                         |                           |                                             |
| 3                                            | Shortlist                                 |                         |                           |                                             |
| 277                                          | Viewed                                    |                         |                           |                                             |
|                                              | Application Deadlines Today               |                         |                           |                                             |
| 110                                          | Application Deadlines in the next 10 Days |                         |                           |                                             |
|                                              |                                           |                         |                           |                                             |
|                                              | ch Results                                |                         |                           |                                             |
| 1st<br>2nd<br>3rd<br>4th                     | Year<br>Year<br>Year<br>Year              | All Years               | Search by Job Type        |                                             |
| Cle                                          | ear                                       | Clear                   |                           | Once you filter job<br>postings you may be  |
| Ар                                           | ply Filters New Search                    | Save My Search Criteria |                           | interested click save my<br>search criteria |
| 1st Year<br>2nd Year<br>3rd Year<br>4th Year | All Years                                 | Search by Job Type      | Targeted Years            |                                             |
| Clear                                        | Clear                                     |                         |                           |                                             |
| Apply F                                      | Save this search as:                      | ×                       |                           |                                             |
| TOTAL RE                                     | Save this search as:                      | w jobs for this search  |                           |                                             |
|                                              | ∎Ţ                                        | Save Close              | Organization              |                                             |

Click the box to be notified by email of new jobs on your saved search

Tarnated Voor

# Frequently asked questions

### Can I change my student profile?

If you would like your email address or year of study changed for the portal you can email us at: rotmancommerce.careers@utoronto.ca with your updated information and student ID and our team can change that for you.

### Why can't I see all the job postings?

If you are unable to view some job postings, that is because some job postings are targeted towards specific years of study, and you do not fall into that category.

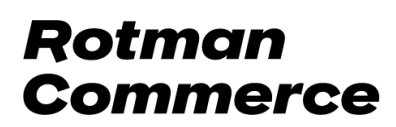